別紙

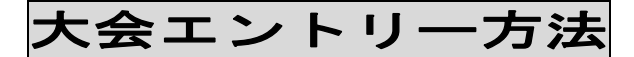

## 1. 大会エントリーファイルの入手

- (1)長野陸協ホームページ http://nagano-rk.com にアクセスします。
- (2)トップページ中央部メニューの「競技日程」又は、トップページ右袖にある「2016 年度競技日程」と書かれたメニューのいずれかをクリックします。
- (3) 画面が「2016年度競技日程」と書かれたページに移動します。
- (4)「2017/03」をクリックすると3月の競技会日程表が出るので、リスト中3月19日 の「男子第40回・女子33回春の高校駅伝2017」を探します。
- (5)該当大会の行のダウンロードアイコン(要項・EF)をクリックし、ダウンロード (保存)します。

## 2. エントリーファイルの作成

- (1)保存したファイルを開きます。
- (2)開いたファイルに、エントリー情報を入力します。※エントリーファイルは MSExcel 形式ファイルです。
- (3)入力が完了したら、「名前を付けて保存」を選択します。
  ファイルの名前を申込者の学校名にして保存します。
  ※ファイルは当初「2017harukou\_entry.xls」という名前です。
  - これを「2017harukou\_学校名.xls」とします。 例:2017harukou\_伊那高.xls

## 3. エントリーファイルの送信

(1)長野陸協エントリーセンターにパソコンからアクセスします。

- アクセス方法
- 1. 直接アクセスするには次のアドレスにアクセスしてください。

## http://nrk-entry.com/

2. リンクを使用してアクセスする場合

- ①長野陸協ホームページ http://nagano-rk.com にアクセスします。
- ②トップページ中央部付近にある「エントリーセンター」の文字か「靴」の画像を クリックします。

※長野陸協エントリーセンターに移動します。

ファイル送信方法は、エントリーセンターに記載されていますので、よくお読みいただき送信してください。

以上の作業でファイルが正しく送信されると、送信先メールアドレスに受信完了メール が送信されますのでご確認ください。

- ※自動返信メールが届かない場合は、「長野陸協エントリーセンター」の「よくあるご 質問」ページをご覧ください。
- ※問合せは同ホームページ「お問い合わせ」からお願いします。